## <u>วิธีการแก้ไขตำแหน่งลูกค้าบนแผนที่</u>

- 1. คลิกเมนู **"Tracking"**
- 2. คลิก ไอคอน 💾 "แสดงลูกค้า"
- 3. คลิก 🗹 เลือกรายชื่อลูกค้าที่ต้องการ
- 4. คลิก แก้ไข

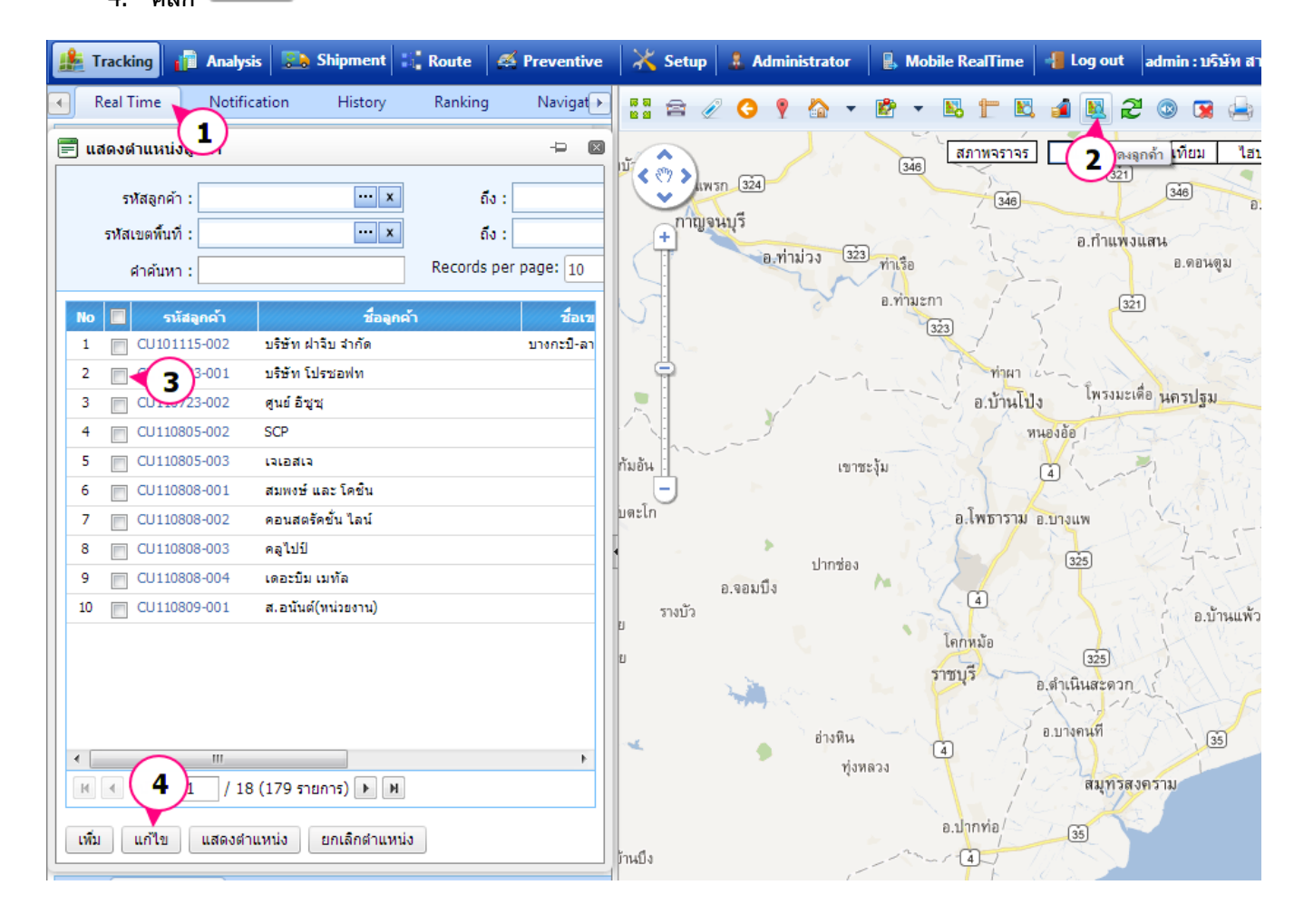

## <u>หน้าจอแก้ไขข้อมูลลูกค้า</u>

บันทึก

- 1. ทำการแก้ไขข้อมูลตามรายละเอียดต่างๆที่แสดง
- 2. คลิก 🛛

เพื่อจัดเก็บข้อมูลที่แก้ไขเรียบร้อย

| Prosoft G<br>ขึ้นตอน: 1.ศ<br>2.ศ<br>3.ศ | PRS : กำหนดลูกค้า → ■<br>้นหาตำแหน่ง หรือ คลิกตำแหน่งที่ แผนที่ เพื่อระบุจุดที่ต้องการ<br>ว่าหนดรหัส ชื่อ และรายละเอียดต่างๆ<br>ลึกปุ่ม Save เพื่อบันทึก |
|-----------------------------------------|----------------------------------------------------------------------------------------------------|
| ค้นหา                                   | ค้นหา                                                                                                    |
| เลือกช่วงข้อมูล                         |                                                                                                    |
| รหัสลูกค้า                              | CU110723-001                                                                                                    |
| ชื่อลูกค้า                              | บริษัท โปรซอฟท                                                                                                    |
| ชื่อผู้ติดต่อ                           | ▼                                                                                                    |
| ประเภทลูกค้า                            | ··· x                                                                                                    |
| รหัสเขตพื้นที่                          | ··· x                                                                                                    |
| รายละเอียด                              |                                                                                                    |
| 🔲 แสดง                                  | ตำแหน่งหลังจากก 2 บันทึก ปิด                                                                                                    |